## Airtalk I/O Extender

## for Stratomaster Enigma, Odyssey and Voyager EFIS systems

## **User** manual

Document date 21/6/2007

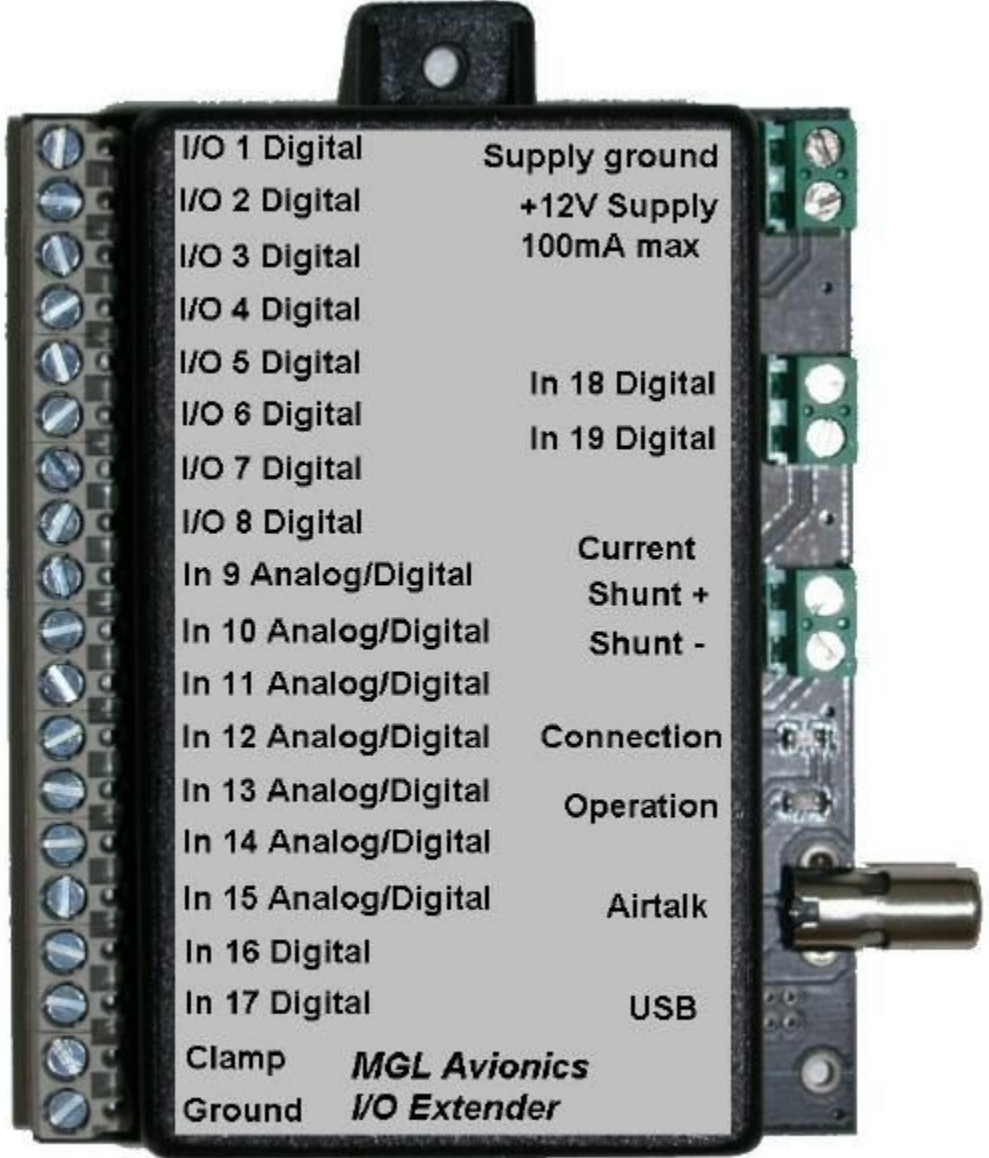

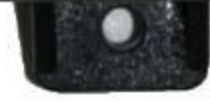

## General

The I/O Extender is a small unit designed to extend the I/O interface capabilities of an EFIS (Electronic Flight Instrumentation System).

This unit interfaces to airtalk compatible systems and operates from a local power supply of 12V nominal. The unit may be operated between 8V and 18V DC voltage levels indefinite.

## I/O functions

The I/O Extender provides the following functions:

### Digital inputs

Up to 19 digital inputs can be utilized. Each input reads "low" if a voltage of less than 1.5V is applied and "high" if a voltage of more than 3V is applied. Each input has a built in hysteresis to avoid undefined states during signal transition. Each input is protected against voltage surges and filtered against the effects of RF. Each input is tolerant of voltages up to +20V.

All inputs are weakly connected to ground (zero volt) level using approximately 15KOhm of resistance. Inputs left unconnected return a "low" level.

Inputs 1-8 are multiplexed with outputs 1-8. These lines may be used either as inputs or outputs. If used as outputs, reading the input will return the current value of the output.

Inputs 9-15 are multiplexed with analog inputs. These inputs may be used as digital inputs regardless if the analog inputs are used as well.

Inputs 16-19 or digital inputs only.

Using the I/O Extender script editor, it is possible to configure inputs 16-19 to create alarms on the EFIS instrument. Alarms can be activated either as "low level" or "high level" active.

Inputs may also be used to prompt voice messages using the EFIS sound system.

Typical uses for digital inputs:

Flap position, gear position, door and hatch open/closed contacts, liquid level switches, Remote control of EFIS functions.

## Digital outputs

Up to 8 digital outputs are available. These outputs are all open collector power transistors switching to ground (zero volt) level. The output is either off "high impedance" or on "low impedance current path to ground". If the output is "off" the input that is associated with this output can be used as free digital input. It is also possible to use the input to report on the voltage level (on or off) at the output. This may be useful in some applications to provide feedback on a switching process.

Outputs may switch up to 0.5A of current. In case inductive loads are to be switched (such as relays or solenoids) a clamp terminal if provided to shunt the back-EMF created by the inductive load when the transistor is turned off. The clamp terminal must be connected to the 12V supply rail. If no inductive loads are switched, the clamp terminal may be left unconnected.

Failing to connect the clamp terminal correctly in case inductive loads are switched can destroy the output transistor or severely affect the operation of the I/O extender negatively.

Outputs may be connected to groups of alarms for alarm annunciator panels or may be used in connection with analog inputs in a form of automation. For example, using the I/O Extender script editor you can program a certain analog input level to control a digital output.

When a I/O Extender powers up, all outputs are "off" by default and the inputs can be used.

Only events actioned by the I/O Extender script (if installed) can switch an output "on".

#### Analog inputs

Up to 7 analog inputs are provided. These inputs are scaled to allow measurement of voltage levels in the range of zero volts (ground level) to +13.8 volts.

If the input is at zero volts, a value of "0" is measured. If the input is at 13.8V, then a value of "1023" is returned. Values higher than 13.8V will return 1023.

Analog inputs can be used as sources for EFIS analog displays such as bargraphs etc.

The first four analog inputs (labeled input 9-12) can be set up to create EFIS alarms using the normal instrument alarm setup and routing system

All analog inputs can be scaled to provide a meaningful readout.

Typical uses for analog inputs:

Trim and flap position indicators. Control surface position indicators. Liquid levels (fuel or oil tank levels). Pressure sensor readings.

#### Current monitoring

The I/O Extender provides a bi-directional current monitoring system. This is intended to measure the charge and discharge currents to and from the aircraft battery.

Current is measured indirectly by measuring the small voltage drop created by current flowing through a suitable shunt resistor. Typical shunt resistors are in the range of 0.010 ohm (10 milli-ohm) to 30 milli ohm. However, the current measuring system has been designed to accept any shunt. In particular, you can usually use the +12V supply cable from the battery + terminal to the power distribution system as a suitable shunt. Connect the I/O Extender shunt terminals using two wires (these can be thin wires) to each side of the cable connecting the battery + terminal to the current distribution system.

In this scheme, large, temporary current users such as electrical starter motors should NOT be routed through the shunt. These should be wired directly to the battery via their starter solenoids using adequately dimensioned cable.

#### Calibrating the shunt (known current):

The I/O Extender needs to know the resistance of the shunt in order to correctly calculate the current flowing through it.

Our suggested method involves using a cheap digital or analog multimeter (they tend to have a 10A DC range). Wire this meter in series with the shunt and switch some electrical users on so you have a reasonable current flow (for example 2 - 4 A). Do not run the engine or have any charging active for this calibration.

Using the connected EFIS, activate the current calibration and enter the amount of current your meter is reporting.

#### Calibrating the shunt (known resistance):

If you are using a shunt with a known resistance, use the provided functions in the EFIS system to set the shunt resistance value. This method does not require the use of a current meter for calibration although we would recommend that you verify the current reported using a current meter to ensure that your shunt resistance is correct.

#### Calibrating the "zero current" point.

This is a calibration that has happened at the factory but you can perform it yourself if needed. The idea is to ensure that the I/O Extender returns a "0" current flow if no current is flowing through the shunt.

For this, disconnect one of the wires to the shunt and connect it to the other side of the shunt. Both wires will not be connected to the same side of the shunt (it does not matter which side).

Once this has been done, perform the "set current zero" calibration function in your EFIS system.

Polarity of the shunt wires:

For correct operation the shunt wires should be connected so that Shunt + terminal connects to the battery + terminal and Shunt – connects to the load.

This will ensure that charge current with be reflected as positive current reading while discharge current will be reflected as negative reading.

#### About current measurement:

All current calibration should be done using DC current.

The I/O Extender system measures "average" current. This is NOT "RMS". Many meters cannot accurately measure A/C or pulsating currents. They can only give a good reading if they are measuring a sine-wave (such as mains power).

Current through a typical aircraft shunt is best described as "pulsed A/C". The charging system provides short but powerful current bursts to the battery while the time between the bursts the battery supplies current to the load. The battery is effectively changing between charge and discharge all the time very rapidly.

The I/O Extender averages current measurements in both directions and returns the averaged result of this. This shows the net charge or discharge current.

A normal battery, when fully charged, will show a small residual charging current (assuming the charger is not overcharging the battery). This charging current is required to maintain the battery charge as it is supplying current all the time (between the pulsed charge current). The battery, depending on its chemistry has a charge efficiency of around 80% so it needs a constant charge under these conditions.

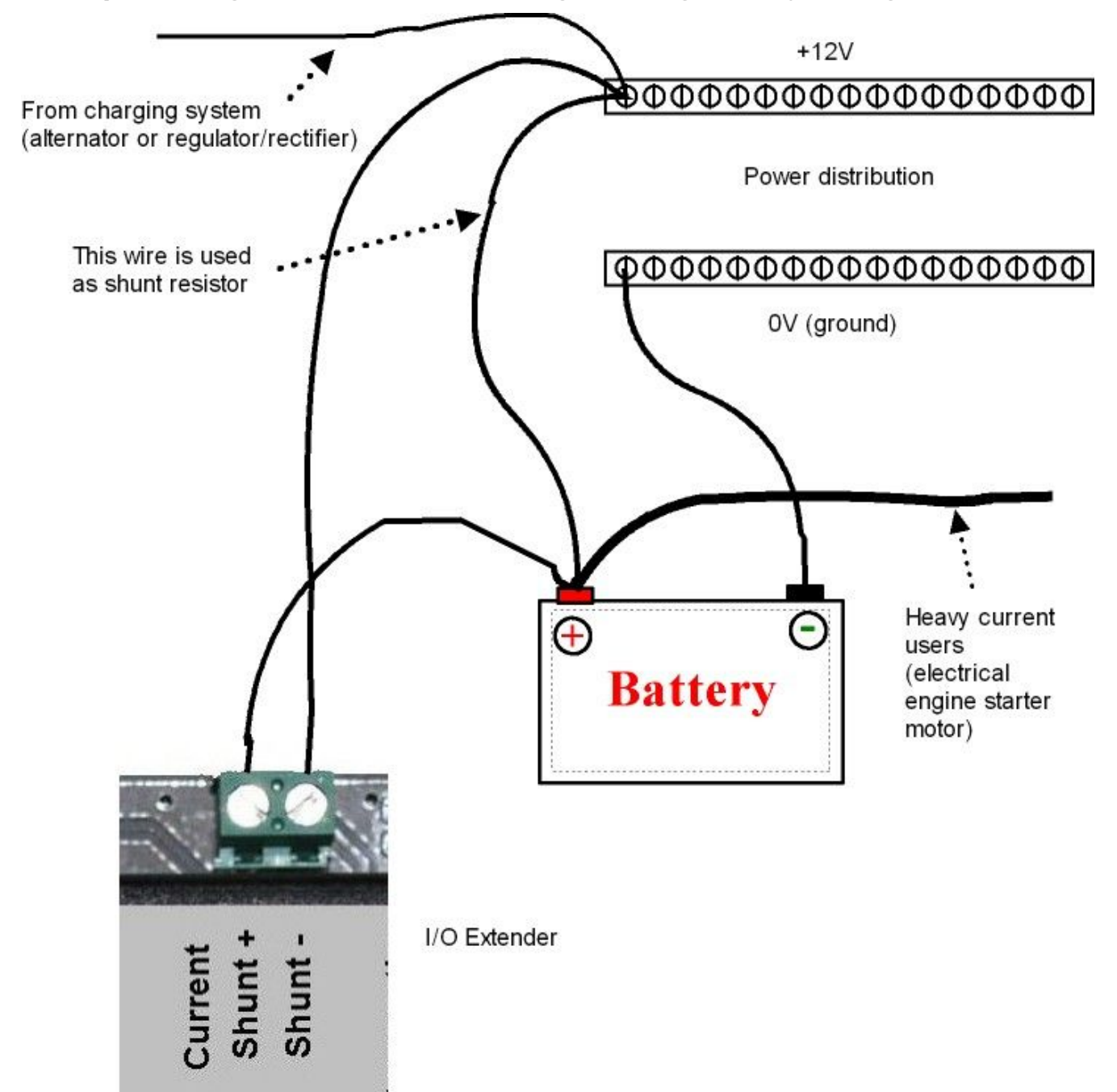

#### Principle wiring of current shunt using existing battery wiring

The existing positive supply wire from the battery + to the positive power distribution rail is used as shunt. If required, size this wire according to the resistance tables in this document.

#### Calibrating the current measuring system (using current flow)

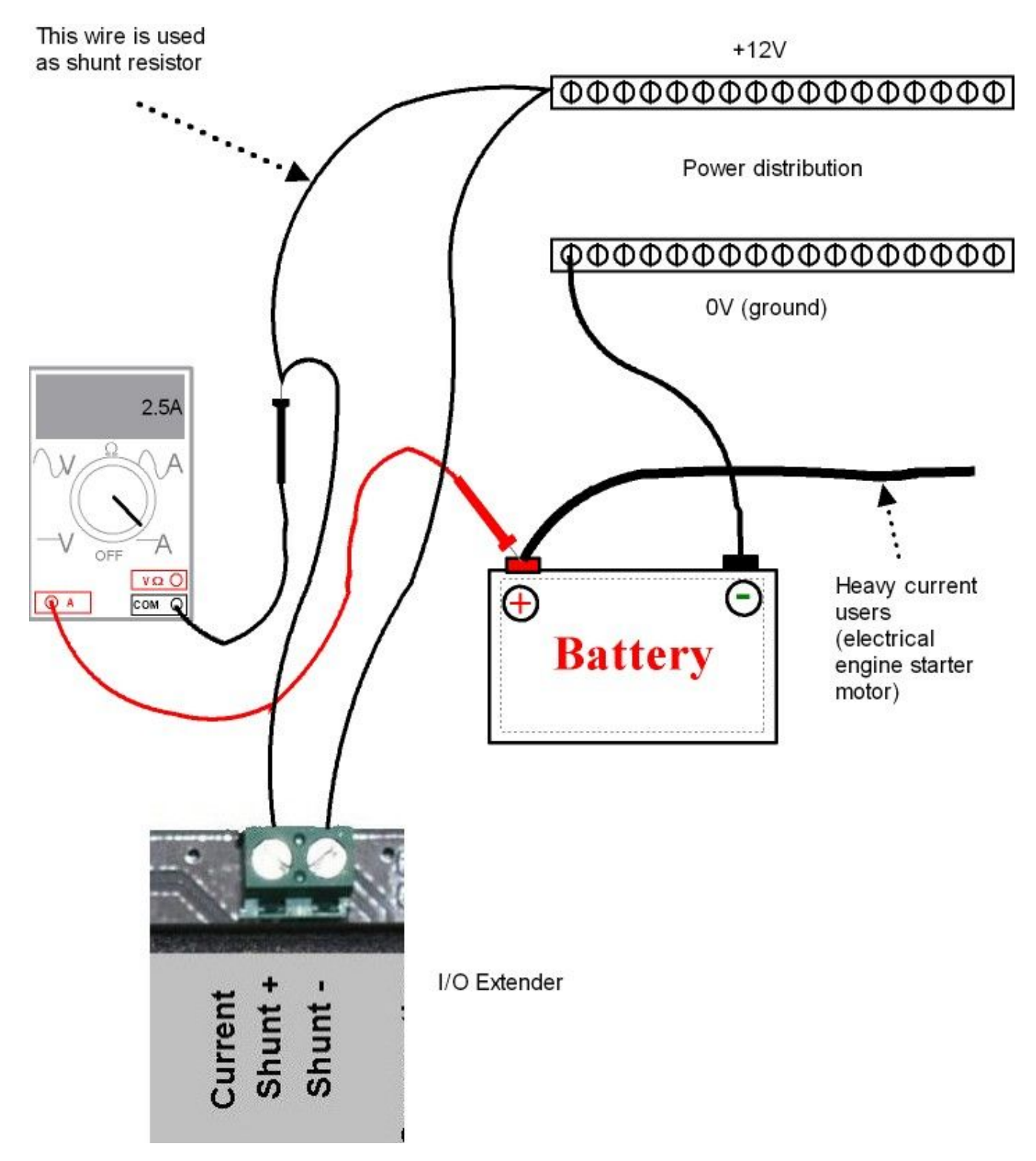

A current meter set to DC current is wired in series with the shunt. The DC current measured (with engine switched off / no charging) is used to calibrate the shunt using provided functions in the EFIS system.

## Typical Input/Output connections

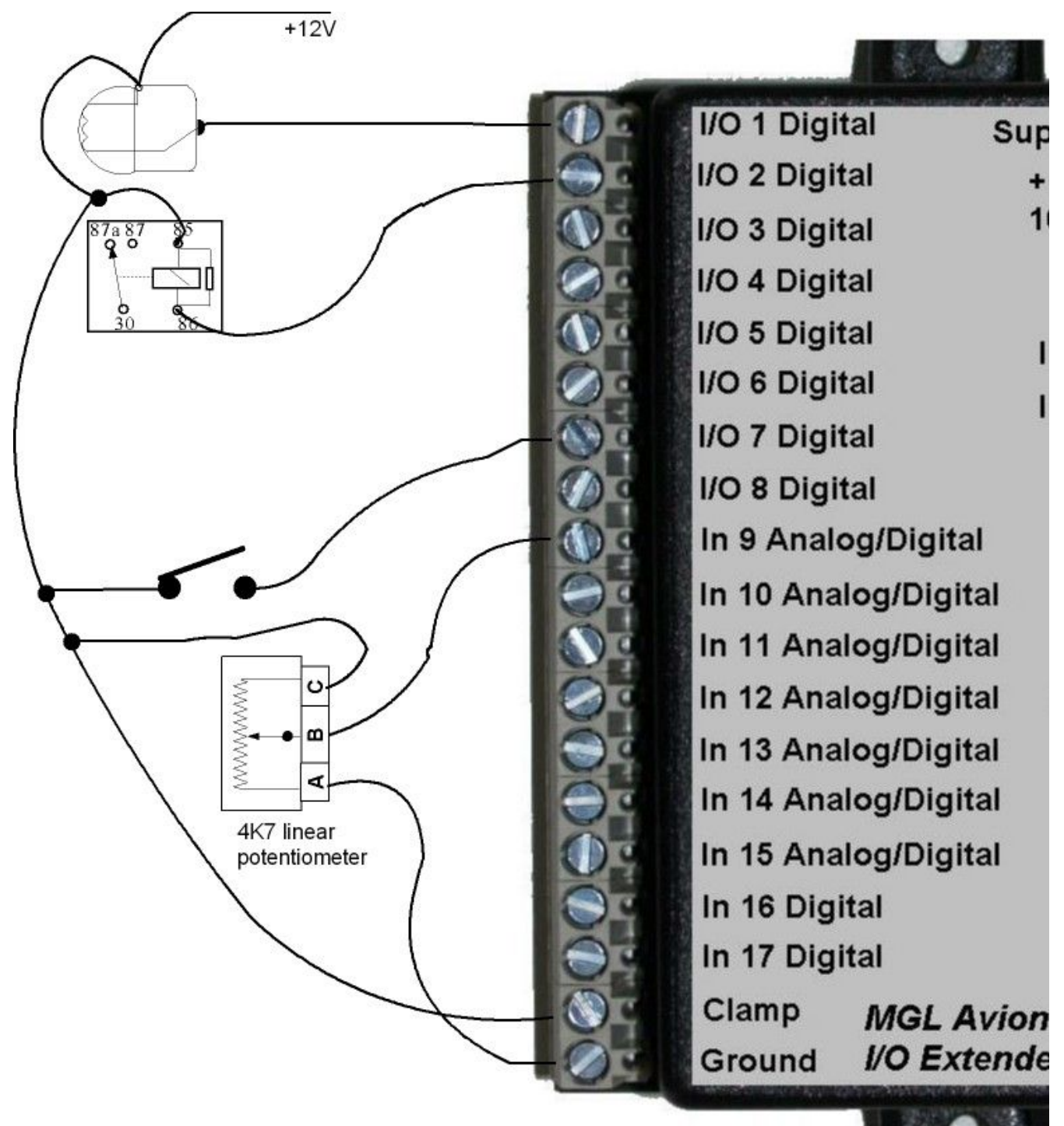

This picture shows example connections. We wired a 12V/1W light bulb to I/O 1, a relay coil to I/O 2, a switch to I/O 7 and a potentiometer to analog input 9.

In case a relay or solenoid is wired into one of the outputs the clamp input must be wired to +12V as shown to prevent possible damage to the I/O Extender due to back-EMF of the coil.

## The I/O Extender Script editor

The I/O Extender can be used with the EFIS system without the need for any script file. In this case you are restricted to using "passive" indicators such as displays to indicate a flap position. The I/O Extender can is this case not be used to create a specific action.

Actions can be: Remote control of EFIS functions, activation of alarms, playing of sounds etc.

Creating a script file is very simple using the Script editor.

#### Scripting digital inputs

Here you select which digital inputs to use and assign functions to these inputs

| I/O Extend     | er script file o | creator         |              |          |                  |      |                   | × |
|----------------|------------------|-----------------|--------------|----------|------------------|------|-------------------|---|
| Digital inputs | Analog inputs    | Digital outputs | Digital inpu | t alarms | Analog level ala | arms | Make script file  |   |
| lf             | Input            | condition       |              |          | action           |      | Sound to play     |   |
| if 💌           | Input 2 (1/0) 👻  | Low->High       | ✓ then       | Remote   | Menu             | -    |                   |   |
| if 💌           | Input 3 (1/0) 👻  | Low->High       | ✓ then       | Remote   | e Select         |      | -                 |   |
| if 💌           | Input 4 (1/0) 👻  | Low->High       | ✓ then       | Remote   | Next             |      |                   |   |
| if 💌           | Input 5 (1/0) 👻  | Low->High       | ➡ then       | Remote   | Previous         |      | •                 |   |
| if 💌           | Input 6 (1/0) 👻  | Low->High       | ✓ then       | Acknow   | vledge alarm     |      |                   |   |
| if 💌           | Input 7 (1/0) 👻  | Low->High       | ✓ then       | Play so  | und              |      | Sound 92 Sound 92 |   |
| •              | ·                | ] [             | ✓ then       |          |                  |      |                   |   |
| 💌              | -                | ]               | ✓ then       |          |                  |      | •                 |   |
| 💌              | ·                | ]               | ➡ then       |          |                  |      |                   |   |
| 💌              | -                | ]               | ➡ then       |          |                  | •    | •                 |   |
| 💌              | -                | ] [             | ✓ then       |          |                  |      |                   |   |
| 💌              | -                | ]               | ✓ then       |          |                  |      | •                 |   |
| •              | ·                | ] [             | ✓ then       |          |                  |      |                   |   |
| 💌              | ·                | ] [             | ✓ then       |          |                  | . •  | -                 |   |
| 💌              | -                | ]               | ➡ then       |          |                  |      |                   |   |
| 💌              | -                | ]               | ✓ then       |          |                  | -    | •                 |   |
|                |                  |                 |              |          |                  |      |                   |   |
|                |                  |                 |              |          |                  |      |                   |   |

## Scripting analog inputs

This script allows you to use analog inputs in a form of automation. For example you may want to switch on a fuel pump if a tank level is low.

| Contractory of the second second second second second second second second second second second second second s |               |                         |                |       |                                      |               |
|----------------------------------------------------------------------------------------------------|---------------|-------------------------|----------------|-------|--------------------------------------|---------------|
| Digital inputs                                                                                                  | Analog inputs | Digital outputs   Digit | tal input alar | ms An | alog level alarms   Make script file |               |
| lf                                                                                                    | Input         | condition               | Value          |       | action                               | Sound to play |
| if 💌                                                                                                    | Input 13 💌    | greater than 💌          | 500 🚖          | then  | Switch output 1 on                   |               |
| if 💌                                                                                                    | Input 13 💌    | smaller than 💌          | 400 🚖          | then  | Switch output 1 off                  |               |
|                                                                                                    | •             | -                       | 0 🚖            | then  |                                      |               |
| 💌                                                                                                    | •             | -                       | 0 🚖            | then  |                                      |               |
|                                                                                                    | -             | -                       | 0 🚖            | then  |                                      |               |
|                                                                                                    | •             | -                       | 0 🚖            | then  |                                      |               |
|                                                                                                    | •             | -                       | 0 🚖            | then  |                                      |               |
|                                                                                                    |               | •                       | 0 🚖            | then  | <b>•</b>                             |               |
| ··· •                                                                                                    | ·             | -                       | 0 🚖            | then  | •                                    |               |
| ··· •                                                                                                    | •             | -                       | 0 🚖            | then  | •                                    |               |
|                                                                                                    | •             | -                       | 0 🚖            | then  | <b>•</b>                             |               |
| •                                                                                                    | •             | -                       | 0 🚖            | then  | •                                    |               |
|                                                                                                    | •             | -                       | 0 🚖            | then  | <b>_</b>                             |               |
| ··· •                                                                                                    |               | -                       | 0 🚖            | then  | •                                    |               |
| ··· •                                                                                                    | <b>•</b>      | -                       | 0 🚖            | then  | •                                    |               |
| •                                                                                                    | •             | -                       | 0 🚖            | then  |                                      |               |
|                                                                                                    |               |                         |                |       |                                      |               |

#### Scripting digital outputs

This script allows you to switch digital outputs as a result of EFIS alarms. This is useful if you would like to create an alarm annunciator panel. Note that there is a remote alarm acknowledge function provided a s part of the digital inputs scripting.

| I/O Extende    | er script file cre | ator      |                            |                     |                  |  |
|----------------|--------------------|-----------|----------------------------|---------------------|------------------|--|
| Digital inputs | Analog inputs      | igital ou | tputs Digital input alarms | Analog level alarms | Make script file |  |
| lf             | condition          |           | action                     |                     |                  |  |
| if 💌           | Any alarm acti 💌   | then      | Switch output 8 on         | •                   |                  |  |
| •              | •                  | then      |                            | •                   |                  |  |
| •              | •                  | then      | [                          | •                   |                  |  |
| •              | •                  | then      | [                          | •                   |                  |  |
| •              | •                  | then      |                            | •                   |                  |  |
| •              | •                  | then      |                            | •                   |                  |  |
| •              | •                  | then      |                            | •                   |                  |  |
| •              | •                  | then      | [                          | •                   |                  |  |
| •              | •                  | then      |                            | •                   |                  |  |
| •              | •                  | then      | [                          | •                   |                  |  |
| •              | •                  | then      |                            | •                   |                  |  |
| •              | •                  | then      |                            | •                   |                  |  |
| •              | •                  | then      |                            | •                   |                  |  |
| •              | •                  | then      |                            | •                   |                  |  |
| •              | •                  | then      |                            | •                   |                  |  |
| •              | -                  | then      |                            | •                   |                  |  |
|                |                    |           |                            |                     |                  |  |
|                |                    |           |                            |                     |                  |  |

## Scripting digital input alarms

This script allows to to connect up to four digital inputs (inputs 16 to 19) to EFIS alarms that follow the normal alarm setup and routing rules.

| I/O Extender script fil                                                                                                | e creator                                                                                 |                                                                           |                                                                           |  |
|----------------------------------------------------------------------------------------------------|-------------------------------------------------------------------------------------------|---------------------------------------------------------------------------|---------------------------------------------------------------------------|--|
| Digital inputs Analog input<br>Digital inputs 16 to 19 ca<br>of these alarms here, plex<br>routing'' for these alarms. | is Digital outputs Digital<br>n be enabled as alarm sourd<br>ase configure the instrument | input alarms Analog level<br>ce. If you enable any<br>''Alarm setup and   | alarms   Make script file                                                 |  |
| Digital input 16<br>No alarm<br>Alarm if high level<br>Alarm if low level                                              | Digital input 17<br>No alarm<br>Alarm if high level<br>Alarm if low level                 | Digital input 18<br>No alarm<br>Alarm if high level<br>Alarm if low level | Digital input 19<br>No alarm<br>Alarm if high level<br>Alarm if low level |  |
| Name for this alarm                                                                                                    | Name for this alarm                                                                       | Name for this alarm                                                       | Name for this alarm                                                       |  |
| Loading door open                                                                                                    |                                                                                           | [                                                                         |                                                                           |  |
|                                                                                                    |                                                                                           |                                                                           |                                                                           |  |
|                                                                                                    |                                                                                           |                                                                           |                                                                           |  |

#### Scripting analog level alarms

This script allows you to use up to four analog inputs in bargaph or other analog displays that are connected to instrument alarms. Inputs 9 to 12 can be used.

Passive analog channels (not connected to alarms) are defined as part of the EFIS screen setup. If an analog input is required to be connected to the instruments alarm system, you define the display parameters and limits here. The reason for this is that the EFIS instrument needs to know these settings even if the corresponding display item (bargraph etc) is not visible on the screen or non has been defined.

| I/O Extender script file cr                                                                    | eator                                  |                           |                          |                   |           |                 |              |          |
|------------------------------------------------------------------------------------------------|----------------------------------------|---------------------------|--------------------------|-------------------|-----------|-----------------|--------------|----------|
| Digital inputs Analog inputs D                                                                 | )igital outputs D                      | igital inpu               | t alarms 🛛               | Analog level alar | ms Make   | e script file   |              |          |
| Analog inputs 9 to 12 can be (<br>these alarms here, please con<br>routing'' for these alarms. | enabled as alarm<br>figure the instrum | source. If<br>ent ''Alarn | you enabl<br>n setup and | e any of<br>J     |           |                 |              |          |
|                                                                                                | Analog input 9                         |                           | Analog in                | put 10            | Analog in | put 11          | Analog input | 12       |
|                                                                                                | Enable alarm                           | e                         | Enabl                    | le alarm          | Enab      | le alarm        | Enable a     | larm     |
| Name for this alarm                                                                            | Gearbox oil pres                       | sure                      |                          |                   |           |                 |              |          |
| Analog input values from<br>0-1023 equivalent to 0-13.8V                                       |                                        |                           |                          |                   |           |                 |              |          |
| Multiply by (negative allowed)                                                                 | 15 🗧                                   | 3                         | 0                        | \$                | 0         | \$              | 0            | \$       |
| then divide by                                                                                 | 154                                    | 3                         | 1                        | \$                | 1         | \$              | 1            | \$       |
| then add (negative allowed)                                                                    | 5                                      | 3                         | 0                        | \$                | 0         | \$              | 0            | \$       |
| Result has decimals                                                                            | 1 🔹                                    |                           | 0 🔹                      |                   | 0 🔹       |                 | 0 🛨          |          |
| Highest value for display                                                                      | 120 🚖                                  |                           | 0                        | \$                | 0         | •               | 0 🚖          | [        |
| Alarm high value                                                                               | 90 🔹 🗸                                 | Enable                    | 0                        |                   | 0         | € F Enable      | 0 🔹          | 🔽 Enable |
| Caution high value                                                                             | 80 🔹 🔽                                 | Enable                    | 0                        |                   | 0         |                 | 0 🔹          | 🔽 Enable |
| Caution low value                                                                              | 0 🔹 Г                                  | Enable                    | 0                        | <b>€</b> Enable   | 0         | <b>≑</b> Enable | 0 🜲          | 🔲 Enable |
| Alarm low value                                                                                | 0 🔹 Г                                  | Enable                    | 0                        | <b>€</b> Enable   | 0         |                 | 0 🔹          | 🔽 Enable |
| Lowest value for display                                                                       | 0 🔹                                    |                           | 0                        | •                 | 0         | \$              | 0 🚖          | [        |
|                                                                                                |                                        |                           |                          |                   |           |                 |              |          |

#### Creating the script file

Once you have set up your desired inputs and outputs, use this screen to create your script file. The file is called "IOEX.ESF".

To try out the file in the EFIS simulator, copy the file to the "Flash" folder of the currently active project or alternatively copy the file to the "mmc" folder of your EFIS simulator and install the file using the "Install IOEX script file" function in the "common tasks" menu.

To use the script file on the actual EFIS, copy the script file to your SD card and insert into the EFIS. Then use the "Install IOEX script file" function in the common tasks menu.

| I/O Extender script file o   | creator                              |                     |                  |  |
|------------------------------|--------------------------------------|---------------------|------------------|--|
| Digital inputs Analog inputs | Digital outputs Digital input alarms | Analog level alarms | Make script file |  |
|                              |                                      |                     |                  |  |
|                              |                                      |                     |                  |  |
|                              |                                      |                     |                  |  |
|                              |                                      |                     |                  |  |
|                              |                                      |                     |                  |  |
|                              |                                      |                     |                  |  |
|                              |                                      |                     |                  |  |
|                              |                                      |                     |                  |  |
|                              |                                      |                     |                  |  |
|                              | Mak                                  | e script nie        |                  |  |
|                              |                                      |                     |                  |  |
|                              |                                      |                     |                  |  |
|                              |                                      |                     |                  |  |
|                              |                                      |                     |                  |  |
|                              |                                      |                     |                  |  |
|                              |                                      |                     |                  |  |
|                              |                                      |                     |                  |  |
|                              |                                      |                     |                  |  |
|                              |                                      |                     |                  |  |
|                              |                                      |                     |                  |  |

## Using the I/O Extender as remote control for the EFIS

It is possible to connect a few external push buttons to the I/O extender and use these to control certain functions on the EFIS. For this you need either three or four push buttons (sometimes these can be mounted into a joystick).

Using the Script editor, assign the inputs used to your push buttons. You need one button to select/deselect the remote menu. One button to select a function in the menu. One button to move forward in the menu and an optional button to move backwards in the menu.

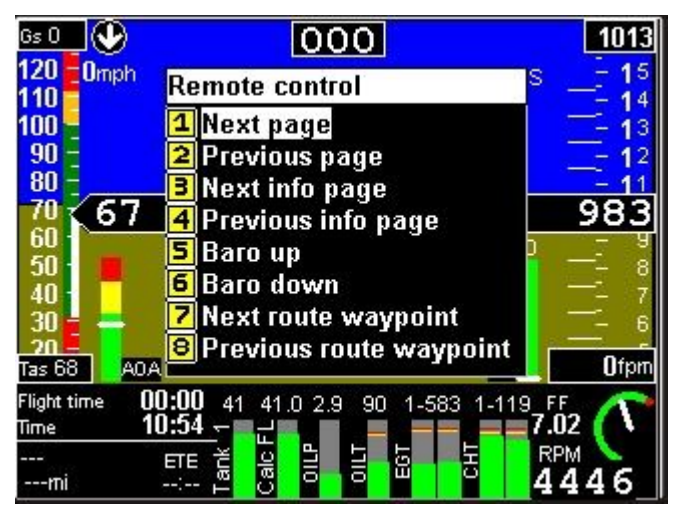

Example image of an Enigma system with the "Remote control" menu activated via the I/O Extender.

# Using the I/O Extender with EFIS display components and alarms.

The I/O Extender inputs can be used with the "I/O Extender Input" item in your EFIS screen designer.

Digital and analog inputs can be used in one of two modes: Active or Passive. Passive indicators are the easiest to use as they do not require a script (See script editor description in this document).

Place the "I/O Extender input item" before any analog displays that will be using the input that you specify in the item. Digital displays are defined directly in this item (round or rectangular indicators). Analog items (bargraphs, analog arcs etc) are used indirectly: You specify the ranges and conversions required and any analog indicator appearing in the list of items after the "I/O Extender input item" can use these settings.

If you want to use digital or analog inputs with the EFIS alarm system, they become "active" items. In this case you cannot use the "I/O Extender input item" to specify the ranges and conversions for your signals. The reason for this is that the EFIS needs to know about your settings even if no related screen items are used or visible. In this case you specify the ranges and limits as part of the I/O Extender script.

| 黒 I/O Extender input pro                                                                     | perty editor                   |                     |                                        |
|----------------------------------------------------------------------------------------------|--------------------------------|---------------------|----------------------------------------|
| Digital inputs<br>Border color<br>"On" color<br>"Off" color<br>Y                             | ▲ ×                            |                     | Height/radius<br>10 🔶<br>Width<br>20 🔶 |
| Input channel                                                                                | Indicator ty                   | oe if digital inpul | £                                      |
| I/O input 1                                                                                  | <ul> <li>Round indi</li> </ul> | cator - high is c   | •                                      |
| by the I/O Extender script<br>Analog input values<br>from 0-1023<br>equivalent to<br>0-13.8V | Highest value for display      | 1023 🚖              |                                        |
| Multiply by (negative allowed)                                                               | Alarm high value               | 900 🚖               | Enable                                 |
| 1 🔹                                                                                          | Caution high value             | 700 🚖               | Enable                                 |
| then divide by                                                                               | Caution low value              | 400 🚖               | Enable                                 |
| 1 🗲                                                                                          | Alarm low value                | 200 🚖               | Enable                                 |
|                                                                                              | Lowest value for display       | 0 🚖                 |                                        |
| Result has 🛛 🚖 decimal                                                                       | \$                             |                     | 🖌 ОК                                   |

The "I/O Extender input item" property editor in your EFIS screen designer. This item can be used to create visible indicators for digital inputs and can be used to set ranges and conversions for analog indicators (such as bargraphs) following this "I/O Extender input item" in the list of items. Example:

| 1      | tems in current module         |   |
|--------|--------------------------------|---|
|        | I/O Ext analog in 14           |   |
|        | I/O Ext analog in 15           |   |
|        | 1/0 extender XY display        |   |
|        | I/O Ext analog in 12           |   |
| Yana ( | Line Bargraph: IOExt analog 12 | × |

In this case we have used analog inputs 14 and 15 as feed for a X/Y display. This is typically used as combined yaw and pitch trim indicator.

Then we are using analog input 12 to feed to a Line Bargraph item. Note that the "I/O Extender input item" I/O Ext analog 12 is before (above) the Line bargraph item. This is important in this case as the "I/O Extender input item" will prepare the value to use for display by the Line Bargraph.

Should the input 12 be scripted as alarm input, then it is not required to place the "I/O Extender input item" as the script will provide the required information.

## Using RDAC units as "I/O Extender"

It is possible to use the CHT1, CHT2, OIL Temperature and OIL Pressure inputs of any RDAC unit as I/O Extender. This is available under the following conditions:

- a) You do not have an I/O Extender connected.
- b) The RDAC is wired to instrument input RDAC 2 (Engine 2)
- c) The system is set up as "Dual RDAC" and "Single Engine" mode.

In this case, you can use the CHT1, CHT2, Oil Temperature and Oil Pressure inputs as you would normally, but they are also connected to the I/O Extender system. There is no further setup required to enable this feature. Effectively the normal RDAC modes and the I/O Extender are both connected at the same time.

CHT1 is connected to Digital input 16 and Analog input 9

CHT2 is connected to Digital input 17 and Analog input 10

Oil Temperature is connected to Digital input 18 and Analog input 11

Oil Pressure is connected to Digital input 19 and Analog input 12

If you would like to use these inputs as "I/O Extender", ensure that you have the four inputs disabled from the instrument alarm system (RDAC 2 CHT1 to RDAC 2 Oil Pressure alarm setup and routing).

Because of the way the RDAC inputs have been mapped to the I/O Extender, each of the inputs can be used with the I/O Extender script. You can use these inputs to create digital or analog input alarms and displays.

Please note that the RDAC input ranges are from 0 to 5V only. Do not connect to 12V or higher voltages. All inputs are internally pulled up to 5V level using resistors. This means that an unconnected RDAC input will return a "high" level (The I/O Extender would return a "low" level in this case as it has pull down resistors).

## Resistance and current tables for standard copper wire.

| AWG | Feet/Ohm | Ohms/100ft | Ampacity* | mm^2  | Meters/Ohm | Ohms/100M |
|-----|----------|------------|-----------|-------|------------|-----------|
| 10  | 490.2    | .204       | 30        | 2.588 | 149.5      | .669      |
| 12  | 308.7    | .324       | 20        | 2.053 | 94.1       | 1.06      |
| 14  | 193.8    | .516       | 15        | 1.628 | 59.1       | 1.69      |
| 16  | 122.3    | .818       | 10        | 1.291 | 37.3       | 2.68      |
| 18  | 76.8     | 1.30       | 5         | 1.024 | 23.4       | 4.27      |
| 20  | 48.1     | 2.08       | 3.3       | 0.812 | 14.7       | 6.82      |
| 22  | 30.3     | 3.30       | 2.1       | 0.644 | 9.24       | 10.8      |
| 24  | 19.1     | 5.24       | 1.3       | 0.511 | 5.82       | 17.2      |
| 26  | 12.0     | 8.32       | 0.8       | 0.405 | 3.66       | 27.3      |
| 28  | 7.55     | 13.2       | 0.5       | 0.321 | 2.30       | 43.4      |
|     |          |            |           |       |            |           |

The above table can be used to create a shunt using standard copper cable.

For example, assume you want to use a AWG 14 cable and you need a shunt resistance of 10 milli-ohm (0.010 ohm).

From the table we can see that 59.1 meters of this cable would give us 1.0 Ohms resistance. As we need only 100<sup>th</sup> of this value, we need 59.1 cm of this cable to give us our desired resistance. This is a perfectly reasonable length of cable for most installations.

Please note: Due to manufacturing tolerances assume a possible error of up to 30% so if you use this method to make yourself a shunt, it is a good idea to verify the reported current using a separate current meter.

In the above table "ampacity" refers to the amount of average current the cable may carry for a minor increase in temperature. For example, with AWG 12 at 20 amps current, you would be converting approximately 0.2 watts of energy over a 1 meter (3.3 ft) length of this cable into heat.